# **OWNER'S MANUAL** Hertz Marine Audio

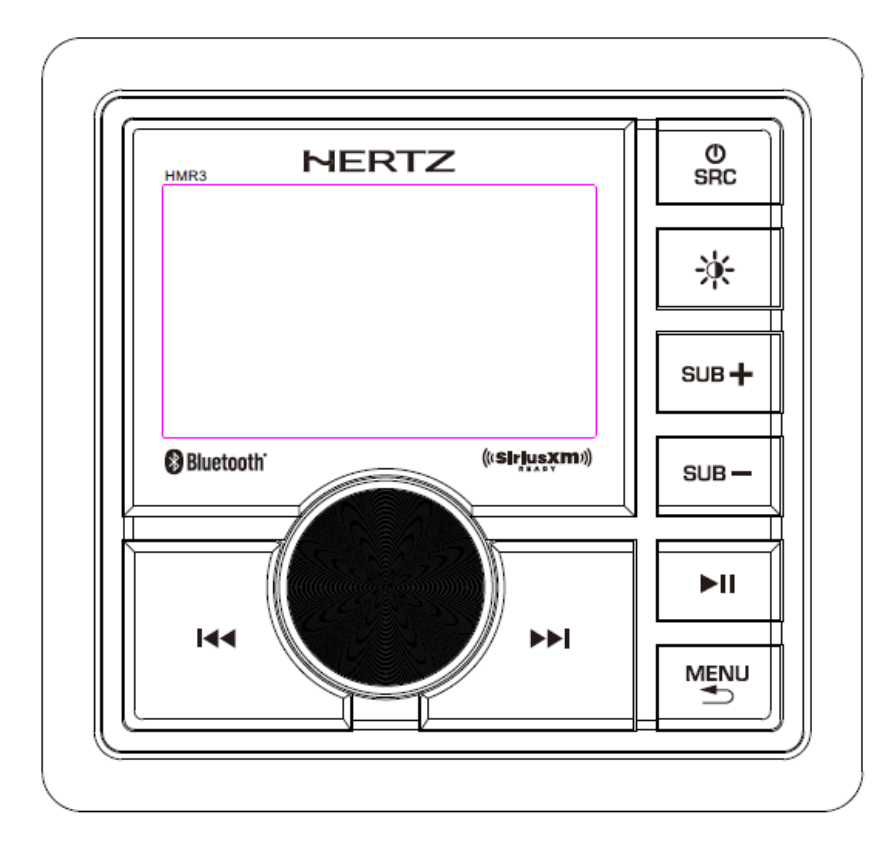

- PLL True Marine Radio
- Automatic Memory Storing
- Full Weather Band
- SIRIUSXM Satellite Radio Ready
- Bluetooth Full A2DP Function
- USB Interface
- AUX IN
- Transom Remote Options

# CONTENTS

| Installation           |       |
|------------------------|-------|
| Mounting               | 4     |
| Wiring Connection      | 5     |
| Panel Function         | 6     |
| Wired Remote Function  | 7-8   |
| General Settings       | 9-10  |
| Basic Operation        | 11    |
| AUX Operation          | 11    |
| Radio Operation        | 12-13 |
| USB (Iphone) Operation | 14-15 |
| SiriusXM Operation     |       |
| Bluetooth Operation    | 16    |
| APP Remote Function    | 17    |
| Specification          |       |
| Trouble shooting       | 19-20 |

# INSTALLATION

#### Notes:

Before installation, disconnect the battery negative (-) terminal to prevent damage to the unit, fire and/or possible injury.

Before beginning any installation, follow these simple rules:

- 1. Be sure to carefully read and understand the instructions before attempting to install the unit.
- 2. For safety, disconnect the negative lead from the battery prior to beginning the installation.
- 3. For easier assembly, we suggest you run all wires prior to mounting your unit in place.
- 4. Route all of the RCA cables close together and away from any high current wires.
- 5. Use high quality connectors for a reliable installation and to minimize signal or power loss.
- 6. Think before you drill! Be careful not to cut or drill into gas tanks, fuel lines, brake or hydraulic lines, vacuum lines or electrical wiring when working on any vehicle.
- 7. Never run wires underneath the vehicle. Running the wires inside the vehicle provides the best protection.
- 8. Avoid running wires over or through sharp edges. Use rubber or plastic grommets to protect any wires routed through metal, especially the firewall.
- 9. ALWAYS protect the battery and electrical system from damage with proper fusing. Install the appropriate fuse holder.
- 10. When grounding to the chassis of the vehicle, scrape all paint from the metal to ensure a good, clean ground connection. Grounding connections should be as short as possible and always be connected to metal that is welded to the main body, or chassis, of the vehicle. Seatbelt bolts should never be used for connecting to ground.

# INSTALLATION

#### Mounting (Using U Bracket)

To mount the unit, you will need to find a flat surface with adequate clearance behind it that provides enough clearance for the unit and all it's necessary wiring.

- 1. Once you have determined a mounting location, you will need to cut a circular hole 3" (77mm) in diameter.
- 2. After the hole is cut slide the unit and wiring through the hole.
- 3. Take the U bracket and slide over the two studs on the back of the unit. Tighten down with supplied nuts.
- 4. Press on the trim bezel to the front side of the unit.
- 5. Plug in all wiring harnesses and cables. Refer to the wiring diagram for wire harness connection types.

# WIRING CONNECTION

### Wiring Diagram

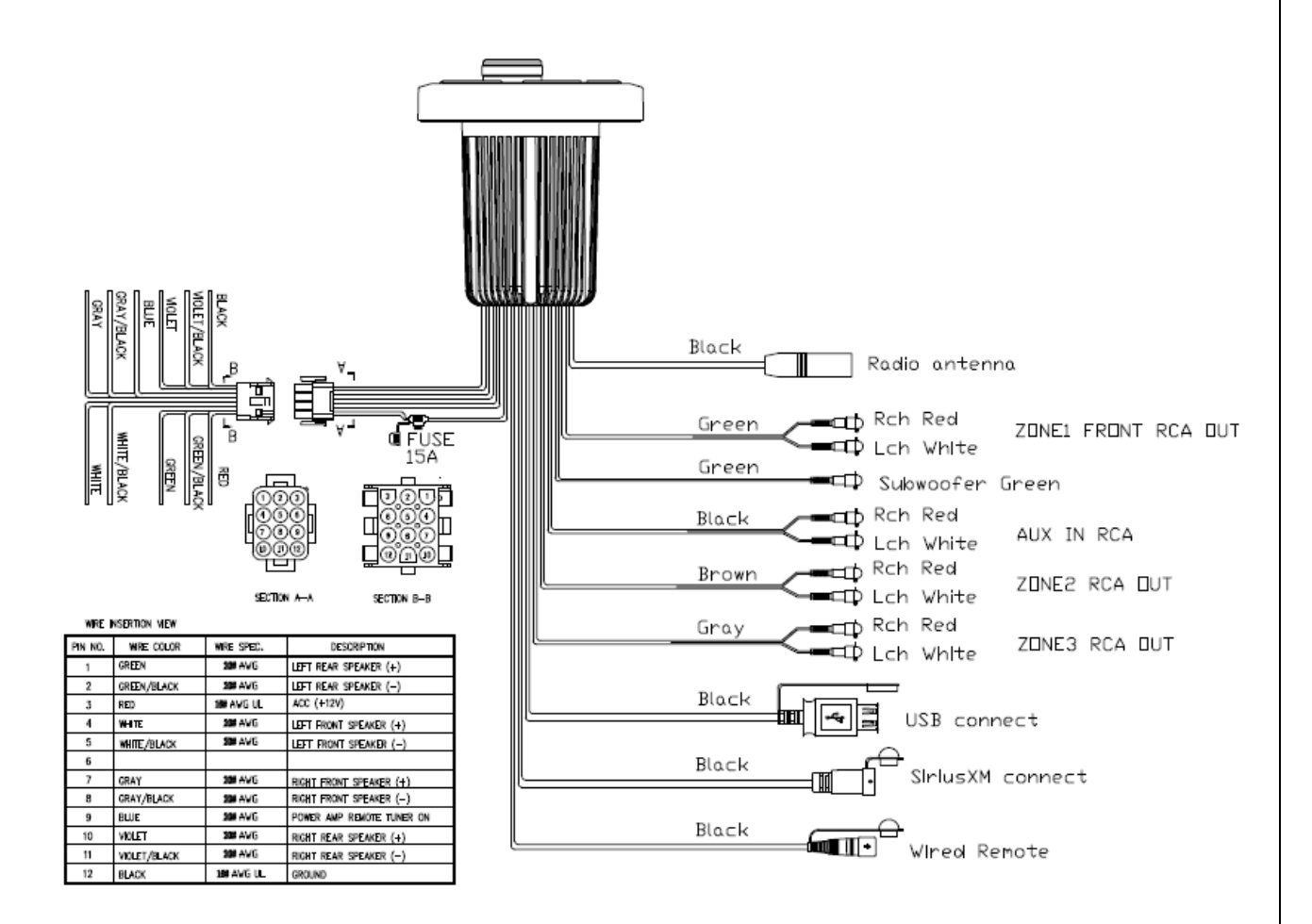

# PANEL FUNCTION OF KEYS

### LOCATION OF KEYS

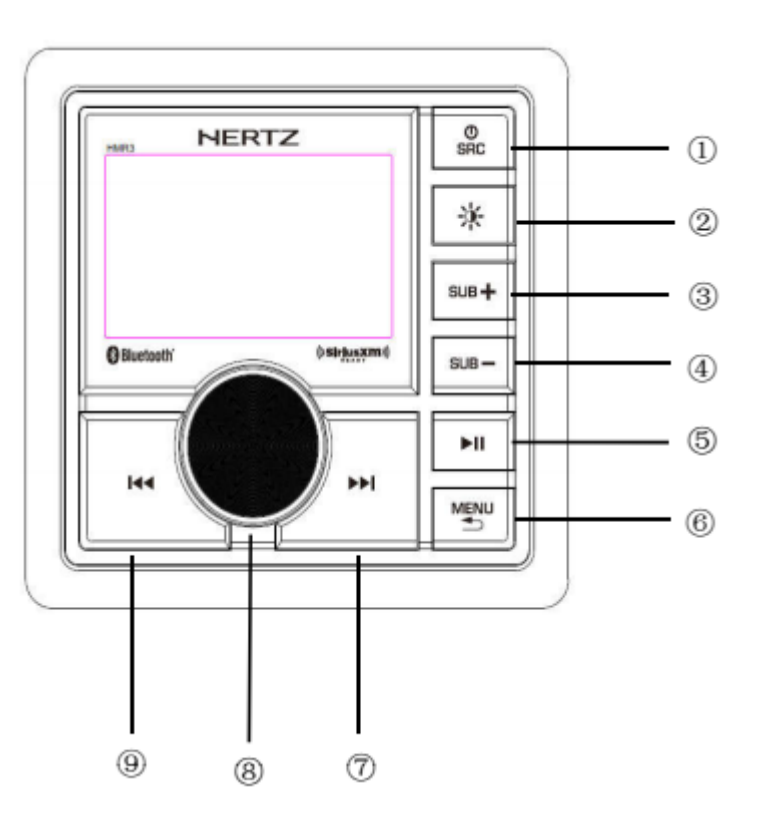

#### Key Function:

| T                            | RA                                 | DIO                             | SI                           | CM C                            | US                        | SB                              | BLUETO                          | OTH                             | AUX                             | K IN                            |
|------------------------------|------------------------------------|---------------------------------|------------------------------|---------------------------------|---------------------------|---------------------------------|---------------------------------|---------------------------------|---------------------------------|---------------------------------|
| Key                          | short                              | long                            | short                        | long                            | short                     | long                            | short                           | long                            | short                           | long                            |
| 0                            | MAIN<br>MENU/POWER<br>ON           | POWER OFF                       | MAIN<br>MENU/POWER<br>ON     | POWER OFF                       | MAIN<br>MENU/POWER<br>ON  | POWER OFF                       | MAIN<br>MENU/POWER<br>ON        | POWER OFF                       | MAIN<br>MENU/POWER<br>ON        | POWER OFF                       |
| 2                            | RGB preset                         | Backlight<br>H/L                | RGB preset                   | Backlight<br>H/L                | RGB preset                | Backlight<br>H/L                | RGB preset                      | Backlight<br>H/L                | RGB preset                      | Backlight<br>H/L                |
| 8                            | Sub step<br>vol+                   | Sub continues<br>vol+           | Sub step<br>vol+             | Sub continues<br>vol+           | Sub step<br>vol+          | Sub continues vol+              | Sub step<br>vol+                | Sub continues<br>vol+           | Sub step<br>vol+                | Sub continues vol+              |
| ۲                            | Sub step<br>vol-                   | Sub continues vol-              | Sub step<br>vol-             | Sub continues vol-              | Sub step<br>vol-          | Sub continues vol-              | Sub step<br>vol-                | Sub continues vol-              | Sub step<br>vol-                | Sub continues vol-              |
| 6                            | MUTE                               | EQ direct<br>(Zone Audio)       | MUTE                         | EQ direct<br>(Zone Audio)       | play/pause                | EQ direct<br>(Zone Audio)       | play/pause                      | EQ direct<br>(Zone Audio)       | MUTE                            | EQ direct<br>(Zone Audio)       |
| 0                            | FM/AM<br>SETTINGS<br>previous      | GENERAL<br>SETTINGS<br>previous | SXM SETTINGS<br>previous     | GENERAL<br>SETTINGS<br>previous | USB SETTINGS<br>previous  | GENERAL<br>SETTINGS<br>previous | GENERAL<br>SETTINGS<br>previous | GENERAL<br>SETTINGS<br>previous | GENERAL<br>SETTINGS<br>previous | GENERAL<br>SETTINGS<br>previous |
| Ø                            | manual tune<br>up                  | seek up                         | next channel                 | Quick<br>preview<br>channel     | next song                 | fast forward                    | next song                       | -                               | -                               | -                               |
| ⑧ Rotate<br>Encoder          | VOL+/-;menu<br>navigation          | -                               | VOL+/-;menu<br>navigation    | -                               | VOL+/-;menu<br>navigation | -                               | VOL+/-;menu<br>navigation       | -                               | VOL+/-;menu<br>navigation       | -                               |
| (B)Rotary<br>Encoder<br>PUSH | ENTER/BAND:<br>FM1,2,3 AM1,2<br>WB | PRESET 1-6                      | ENTER/BAND:<br>XM1, XM2, XM3 | channel<br>search               | ENTER                     | -                               | ENTER                           | -                               | ENTER                           | -                               |
| 0                            | manual tune<br>down                | seek down                       | previous<br>channel          | Quick<br>preview<br>channel up  | previous<br>song          | fast rewind                     | previous<br>song                | -                               | -                               | -                               |

# WIRED REMOTE FUNCTION OF KEYS

### HTR3 REMOTE LOCATION OF KEYS

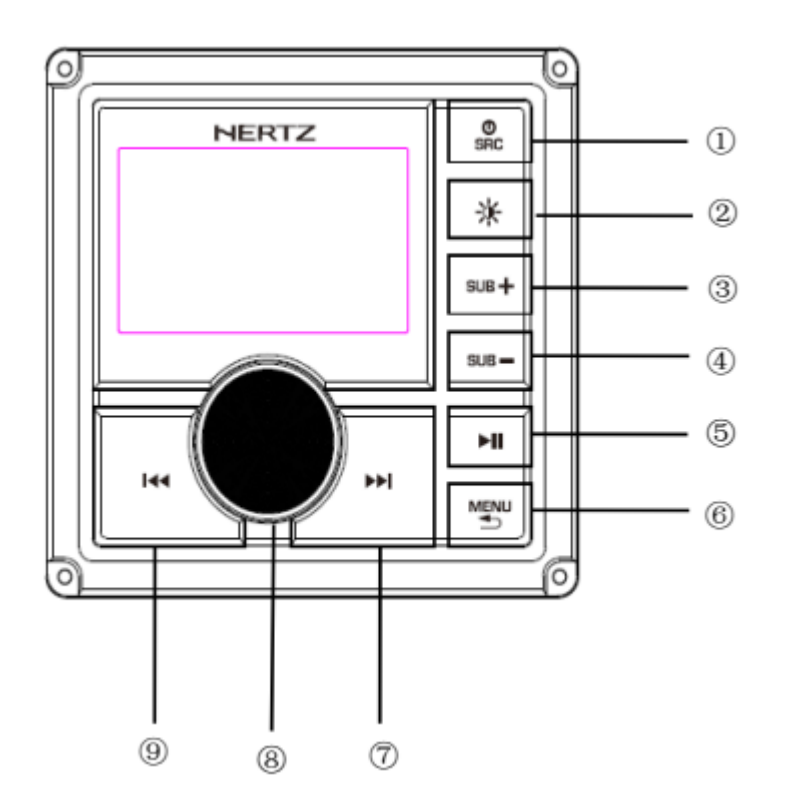

#### Key Function:

| T                            | RA                                 | DIO                             | SI                           | CM C                            | US                        | SB                              | BLUETO                          | OTH                             | AUX                             | K IN                            |
|------------------------------|------------------------------------|---------------------------------|------------------------------|---------------------------------|---------------------------|---------------------------------|---------------------------------|---------------------------------|---------------------------------|---------------------------------|
| Key                          | short                              | long                            | short                        | long                            | short                     | long                            | short                           | long                            | short                           | long                            |
| 0                            | MAIN<br>MENU/POWER<br>ON           | POWER OFF                       | MAIN<br>MENU/POWER<br>ON     | POWER OFF                       | MAIN<br>MENU/POWER<br>ON  | POWER OFF                       | MAIN<br>MENU/POWER<br>ON        | POWER OFF                       | MAIN<br>MENU/POWER<br>ON        | POWER OFF                       |
| 2                            | RGB preset                         | Backlight<br>H/L                | RGB preset                   | Backlight<br>H/L                | RGB preset                | Backlight<br>H/L                | RGB preset                      | Backlight<br>H/L                | RGB preset                      | Backlight<br>H/L                |
| 8                            | Sub step<br>vol+                   | Sub continues<br>vol+           | Sub step<br>vol+             | Sub continues<br>vol+           | Sub step<br>vol+          | Sub continues<br>vol+           | Sub step<br>vol+                | Sub continues<br>vol+           | Sub step<br>vol+                | Sub continues<br>vol+           |
| ۲                            | Sub step<br>vol-                   | Sub continues vol-              | Sub step<br>vol-             | Sub continues vol-              | Sub step<br>vol-          | Sub continues vol-              | Sub step<br>vol-                | Sub continues vol-              | Sub step<br>vol-                | Sub continues vol-              |
| 6                            | MUTE                               | EQ direct<br>(Zone Audio)       | MUTE                         | EQ direct<br>(Zone Audio)       | play/pause                | EQ direct<br>(Zone Audio)       | play/pause                      | EQ direct<br>(Zone Audio)       | MUTE                            | EQ direct<br>(Zone Audio)       |
| 0                            | FM/AM<br>SETTINGS<br>previous      | GENERAL<br>SETTINGS<br>previous | SXM SETTINGS<br>previous     | GENERAL<br>SETTINGS<br>previous | USB SETTINGS<br>previous  | GENERAL<br>SETTINGS<br>previous | GENERAL<br>SETTINGS<br>previous | GENERAL<br>SETTINGS<br>previous | GENERAL<br>SETTINGS<br>previous | GENERAL<br>SETTINGS<br>previous |
| Ø                            | manual tune<br>up                  | seek up                         | next channel                 | Quick<br>preview<br>channel     | next song                 | fast forward                    | next song                       | -                               | -                               | -                               |
| ⑧ Rotate<br>Encoder          | VOL+/-;menu<br>navigation          | -                               | VOL+/-;menu<br>navigation    | -                               | VOL+/-;menu<br>navigation | -                               | VOL+/-;menu<br>navigation       | -                               | VOL+/-;menu<br>navigation       | -                               |
| (B)Rotary<br>Encoder<br>PUSH | ENTER/BAND:<br>FM1,2,3 AM1,2<br>WB | PRESET 1-6                      | ENTER/BAND:<br>XM1, XM2, XM3 | channel<br>search               | ENTER                     | -                               | ENTER                           | -                               | ENTER                           | -                               |
| 0                            | manual tune<br>down                | seek down                       | previous<br>channel          | Quick<br>preview<br>channel up  | previous<br>song          | fast rewind                     | previous<br>song                | -                               | -                               | -                               |

# WIRED REMOTE FUNCTION OF KEYS

### HTR1 REMOTE LOCATION OF KEYS

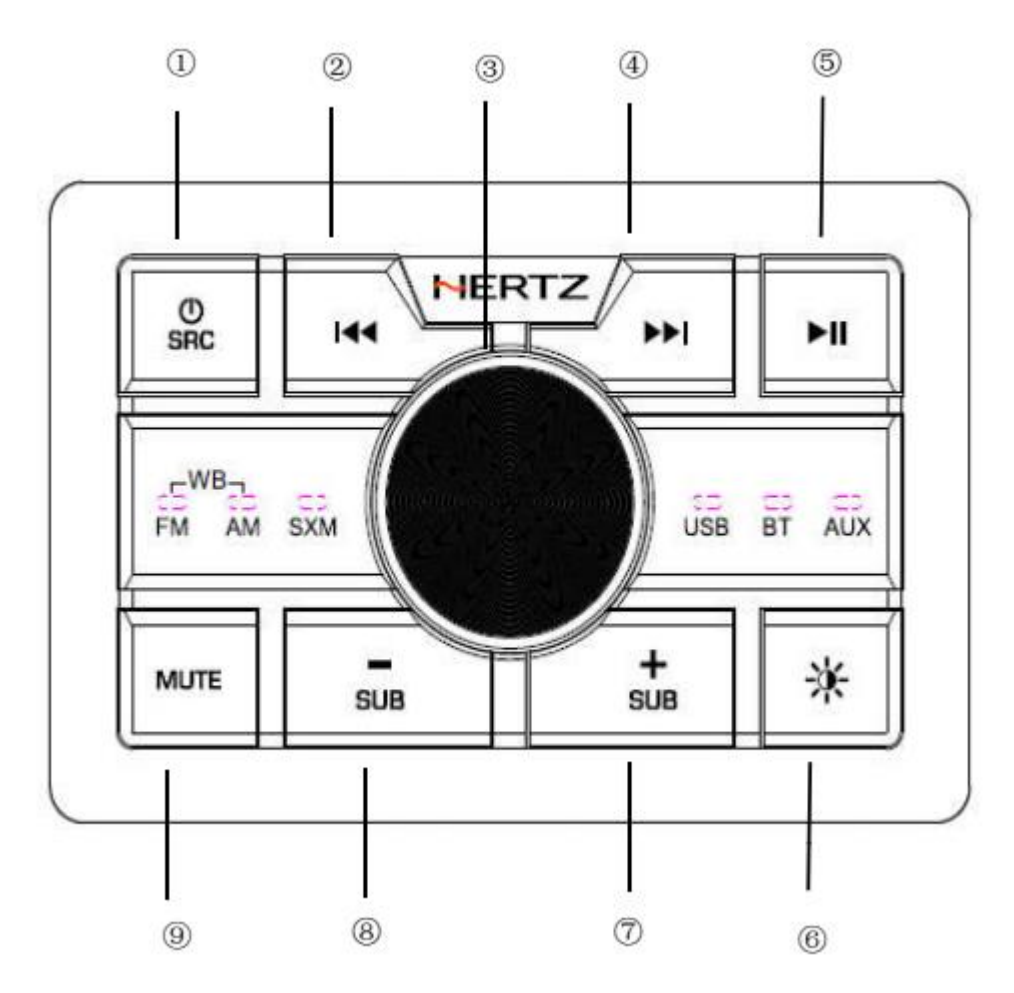

Key Function:

| For                        | RADIO                              |                           | SXM                          |                                | USB                       |                           | BLUETOOTH                 |                           | AUX IN                    |                           |
|----------------------------|------------------------------------|---------------------------|------------------------------|--------------------------------|---------------------------|---------------------------|---------------------------|---------------------------|---------------------------|---------------------------|
| Key                        | short                              | long                      | short                        | long                           | short                     | long                      | short                     | long                      | short                     | long                      |
| 0                          | MODE/POWER<br>ON                   | POWER OFF                 | MODE/POWER<br>ON             | POWER OFF                      | MODE/POWER<br>ON          | POWER OFF                 | MODE/POWER<br>ON          | POWER OFF                 | MODE/POWER<br>ON          | POWER OFF                 |
| Ø                          | manual tune<br>down                | seek down                 | previous<br>channel          | Quick<br>preview<br>channel up | previous<br>song          | fast rewind               | previous<br>song          | -                         | -                         | -                         |
| ③ Rotate<br>Encoder        | VOL+/-;menu<br>navigation          | -                         | VOL+/-;menu<br>navigation    | -                              | VOL+/-;menu<br>navigation | -                         | VOL+/-;menu<br>navigation | -                         | VOL+/-;menu<br>navigation | -                         |
| ③Rotary<br>Encoder<br>PUSH | ENTER/BAND:<br>FM1,2,3 AM1,2<br>WB | PRESET 1-6                | ENTER/BAND:<br>XM1, XM2, XM3 | channel<br>search              | ENTER                     | -                         | ENTER                     | -                         | ENTER                     | -                         |
| ۲                          | manual tune<br>up                  | seek up                   | next channel                 | Quick<br>preview               | next song                 | fast forward              | next song                 | -                         | -                         | -                         |
| 6                          | -                                  | EQ direct<br>(Zone Audio) | -                            | EQ direct<br>(Zone Audio)      | play/pause                | EQ direct<br>(Zone Audio) | play/pause                | EQ direct<br>(Zone Audio) | -                         | EQ direct<br>(Zone Audio) |
| 6                          | RGB preset                         | Backlight<br>H/L          | RGB preset                   | Backlight<br>H/L               | RGB preset                | Backlight<br>H/L          | RGB preset                | Backlight<br>H/L          | RGB preset                | Backlight<br>H/L          |
| Ø                          | Sub step<br>vol+                   | Sub continues<br>vol+     | Sub step<br>vol+             | Sub continues<br>vol+          | Sub step<br>vol+          | Sub continues vol+        | Sub step<br>vol+          | Sub continues<br>vol+     | Sub step<br>vol+          | Sub continues vol+        |
| 8                          | Sub step<br>vol-                   | Sub continues vol-        | Sub step<br>vol-             | Sub continues vol-             | Sub step<br>vol-          | Sub continues vol-        | Sub step<br>vol-          | Sub continues vol-        | Sub step<br>vol-          | Sub continues vol-        |
| 9                          | MUTE                               | MUTE                      | MUTE                         | MUTE                           | MUTE                      | MUTE                      | MUTE                      | MUTE                      | MUTE                      | MUTE                      |

# GENERAL SETTINGS

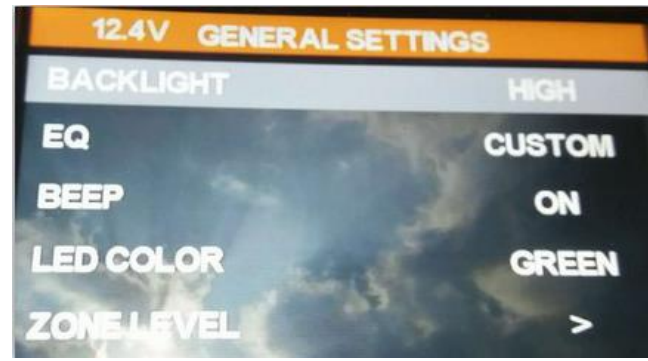

#### **Source Unit Settings**

To access the source unit's settings, long press the MENU button until the options appear. Rotate the encoder to scroll through the list of settings and short press the encoder button to select the setting you wish to change. (BACKLIGHT>EQ>BEEP>LED COLOR>ZONE LEVEL>ZONE AUDIO>VERSION>FACTORY RESET)

This source unit has a low current draw when turned off. All of your settings and presets will be saved during storage up to several weeks.

#### BACKLIGHT

Short press the encoder button to access the brightness options. Use the rotary encoder to select.

#### EQ

Short press the encoder button to access the EQ settings. Use the rotary encoder to scroll through the EQ settings. (CUSTOM > CLASSIC > JAZZ > ROCK > POP > OPTIMAL) When setting up the CUSTOM EQ, short press the encoder button to set the first frequency. Once active, rotate the encoder to adjust the frequency settings. Short press encoder button again to access the next frequency. Repeat until all EQ settings are complete. Short press the MENU button to exit and go back up one level.

#### BEEP

Short press the encoder button to access the BEEP options. Rotate the encoder button to turn system beep ON/ OFF.

#### LED COLOR

Short press the encoder button to access the LED COLOR settings. Use the rotary encoder to scroll through the LED COLOR settings. (RED > GREEN > BLUE > WHITE > YELLOW > ORANGE > PURPLE > AUTO)

#### ZONE LEVEL

Short press the encoder button to access the ZONE SELECT settings, see below:

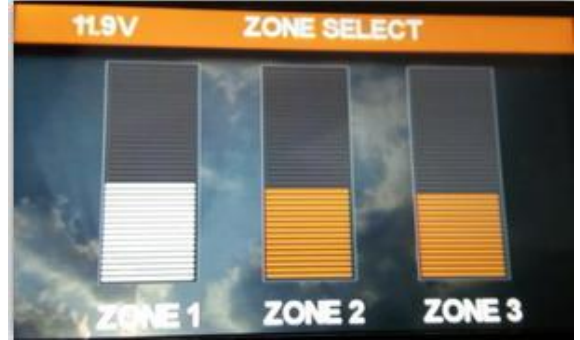

# GENERAL SETTINGS

Short press the encoder button to select zone volume. (ZONE1 > ZONE2 > ZONE3 > ALL) When setting up the ZONE2 volume, short press the encoder button to active ZONE2 volume, rotate the encoder to adjust the zone2 volume settings. press the MENU button to exit and go back up one level.

Note: When in ZONE2 and ZONE3 volume model, SUB + and SUB - button has no effect.

#### **ZONE AUDIO**

Short press the encoder button to access the ZONE AUDIO settings, see below:

| 1   | 11.9V  | ZONE AUD | NO.       |   |
|-----|--------|----------|-----------|---|
|     | ZONE 1 | ZONE 2   | ZONE 3    | ] |
| EQ  |        | CU       | STOM      |   |
| BA  | SS     |          |           | + |
| TRE | BLE    |          |           | + |
| BAL | ANCE   |          | ELE ELEVE | R |
| FAL | ER     | F        |           | R |

Short press the encoder button to select the ZONE AUDIO option. (ZONE1 > ZONE2 > ZONE3)

#### **ZONE1 AUDIO**

**EQ**: Select the digital sound effect. (CUSTOM > CLASSIC > JAZZ > ROCK > POP > OPTIMAL)

**BASS** : Bass up/down.

**TREBLE** : Treble up/down.

**BALANCE**: Left/right Balance control.

**FADER**: Front/rear Fader control.

**LOUD:** Set the loudness on or off.

SUBW LEVEL: Subwoofer level up/down.

SUBW LPF: Subwoofer filter. 90Hz→120Hz→180Hz

The Sub-woofer LPF control is only applicable if the unit is equipped with the optional sub-woofer line out, and only if the unit is connected to an optional sub-woofer amp and speaker.

#### ZONE2 and ZONE3 AUDIO

**BASS** : Bass up/down.

**TREBLE** : Treble up/down.

**BALANCE**: Left/right Balance control.

Note: When Zone1 audio settings complete and press the MENU button to exit, at this time for the Zone1 volume mode. When Zone2 or Zone3 audio settings complete and press the MENU button to exit, at this time for the Zone2 or Zone3 volume mode.

#### VERSION

Short press the encoder button to display the current firmware version of the unit.

#### FACTORY RESET

Short press the encoder button to access. Rotate the encoder button to select YES/NO. Selecting YES will reset your unit back to factory default settings.

### BASIC OPERATION

### **TURNING THE UNIT ON / OFF**

Long press the SRC (Power) button to turn the unit OFF, short press the SRC (Power) button to turn the unit on.

#### ADJUSTING THE VOLUME

Rotate encoder knob left or right to desired volume level (0-40). The current volume level will be displayed during adjustment.

Note: User need to select the Zone1, Zone2 and Zone3 volume mode.

#### ADJUSTING THE SUBWOOFER OUTPUT

Press the SUB + or SUB- buttons to adjust the output level (0-20). Note: Only in Zone1 volume mode, SUB + and SUB - buttons can be adjusted

#### ADJUSTING THE SCREEN BRIGHTNESS

Long press the SCREEN BRIGHTNESS button to adjust the brightness level. There are optional brightness levels.

#### THE BOTTONS RGB LED COLOR PRESET

Long press the SCREEN BRIGHTNESS button to select led color. (RED > GREEN > BLUE > WHITE > YELLOW > ORANGE > PURPLE > AUTO)

#### SELECTING A SOURCE TO PLAY

Short press the SRC button to show the different source options (RADIO > BT > AUX > USB > AUX > SXM). Use the rotary encoder to scroll through sources. Short press the encoder button to select a source to play.

#### AUX Operation

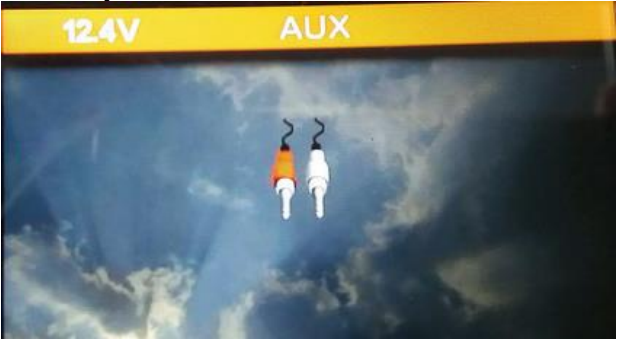

After your device is plugged into the source unit, this feature allows you to play music from your device. Select the AUX source option on the source unit and use your plugged in device to control song/track selection, PLAY/PAUSE and track skip FWD/REV.

#### VOLTAGE GAUGE

In all modes, the screen will display the vehicle's current voltage.

#### Radio Operation (FM/AM/WB)

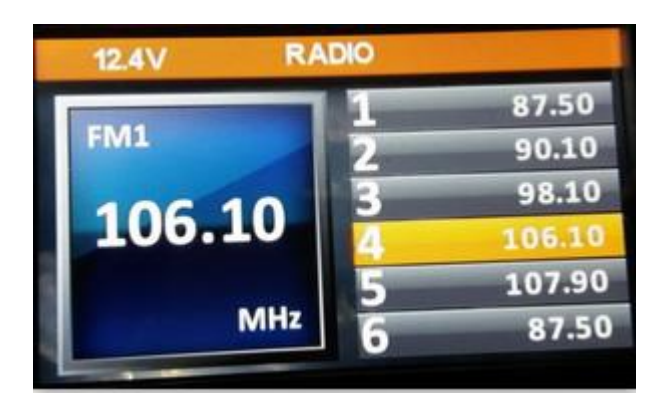

#### **Band selection**

Short press the encoder button to select your band of choice in the following sequence:

 $\rightarrow$  FM 1  $\rightarrow$  FM 2  $\rightarrow$  FM 3 $\rightarrow$  AM1  $\rightarrow$  AM2  $\rightarrow$  WB \_\_\_\_\_

#### **FM Settings**

To access the FM SETTINGS, short press the MENU when using the FM radio. This will give you access to the settings specific to the FM radio (PRESETS>SAVE PRESETS>RADIO REGION>LOCAL>FM BAND>AUTO STORE>STEREO).

#### PRESETS

Short press the encoder button to access the PRESETS list. Using this feature allows you to see what PRESETS are saved on the unit.

#### SAVE PRESETS

Short press the encoder button on the SAVE PRESETS option. You will need to be on both the station and PRESET group you want to save first (FM1>FM2>FM3). Using this feature allows you to save stations to the unit. Once selected, use the rotary encoder to select the PRESET number (1-6) you want the station assigned to.

#### **RADIO REGION**

To adjust, short press the encoder button to access. Rotate the encoder button to select the TUNER REGION of your preference. (EUROPE > USA)

#### LOCAL

Short press the encoder button to access the LOCAL options. Once selected, use the rotary encoder to select ON or OFF. The local option tunes to nearby radio stations with sufficiently strong signals for good reception. In areas where reception is poor, switching to distance tuning enables the unit to tune in to more distant stations. Distance tuning is the default.

#### FM BAND

Short press the encoder button to access the FM PRESET options (FM1>FM2>FM3). Using this feature allows you to have separate tuner preset groups to choose from. Use the rotary encoder button to scroll through the TUNER groups and short press to select the group.

#### AUTO STORE

Short press the encoder button to access the AUTO STORE function. You will need to be under the PRESET group you want to adjust first (FM1>FM2>FM3). This feature automatically stores presets on the unit. It will stop when presets 1-6 are set. Select the next PRESET group and repeat to fill next set, and then to scan the preset memorized station, each preset scan for 5 seconds.

#### STEREO

Short press the encoder button to access the STEREO options. Once selected, use the rotary encoder to select ON or OFF.

Select ON (stereo reception mode) or OFF (mono reception).

#### **AM SETTINGS**

To access the AM SETTINGS, short press the MENU when using the AM radio. This will give you access to the settings specific to the AM radio (PRESETS>SAVE PRESETS>RADIO REGION>AM BAND>AUTO STORE).

#### PRESETS

Short press the encoder button to access the PRESETS list. Using this feature allows you to see what PRESETS are saved on the unit.

#### SAVE PRESETS

Short press the encoder button on the SAVE PRESETS option. You will need to be on both the station and PRESET group you want to save first (AM1>AM2). Using this feature allows you to save stations to the unit. Once selected, use the rotary encoder to select the PRESET number (1-6) you want the station saved to.

#### AM BAND

Short press the encoder button to access the AM PRESET options (AM1> AM2). Using this feature allows you to have separate tuner preset groups to choose from. Use the rotary encoder button to scroll through the TUNER groups and short press to select the group.

#### AUTO STORE

Short press the encoder button to access the AUTO STORE function. You will need to be under the PRESET group you want to adjust first (AM1>AM2). This feature automatically stores presets on the unit. It will stop when presets 1-6 are set. Select the next PRESET group and repeat to fill next set, and then to scan the preset memorized station, each preset scan for 5 seconds.

#### WB BAND

Press the FWD and REV buttons to select the PRESET number (1-7) you want the station

# **BASIC OPERATION**

#### USB (iPhone) Operation

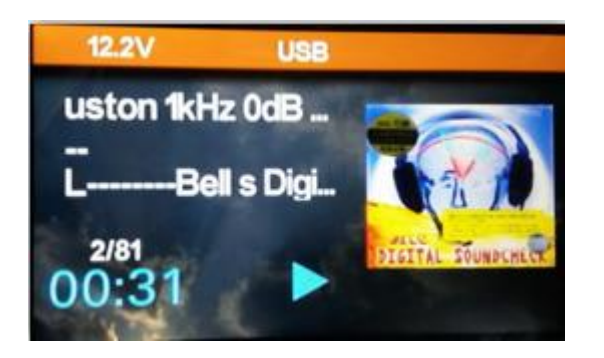

After your device is connected to the source unit, this feature allows you to control playback from your device directly from the unit. Select the USB source option on the source unit. To play or pause a song, short press the PLAY/PAUSE button.

To skip a track forward, short press the FWD button. To skip a track backwards, short press the REV button.

Long press the REV and FWD button to activate a track fast backward or forward playing. With each pressing, the playback speed will increase like follow:

Normal  $\rightarrow$  X2  $\rightarrow$  X4  $\rightarrow$  X8  $\rightarrow$  X20

While fast playback, press Play/Pause button to resume normal speed. When fast backward/forward playback reaches the previous or next track, the unit will resume normal payback.

To access USB settings, short press the MENU button for the list of settings (BROWSER>REPEAT>SHUFFLE). Use the encoder to select the option to change. To access USB iPhone settings, short press the MENU button for the list of settings (Music>Videos>Settings>Shuffle Play). Use the encoder to select the option to change.

#### BROWSER

Short press the encoder button to access the BROWSER options, when return to the current folder filelist, use the rotary encoder to scroll through filelist. Short press the MENU button to exit and go back up one level.

#### REPEAT

Short press the encoder button to access the REPEAT feature options (OFF > ONE >DIR> ALL).

#### SHUFFLE

Short press the encoder button to access the SHUFFLE feature options (OFF > ON). This feature allows you to set your preference on shuffling tracks or songs.

#### Music

Short press the encoder button to access the Music options (PLAYLISTS > ARTISTS> ALBUMS>GENRES>SONGS>COMPOSERS>AUDIOBOOKS>PODCASTS). Using this feature allows you to search for tracks or songs by different types of categories.

#### Videos

Short press the encoder button to access the Videos options. use the rotary encoder to scroll through videos audio filelist,

#### Settings

Short press the encoder button to access the Settings options (SHUFFLE > REPEAT). Use the encoder to select the option to change.

#### Shuffle Play

Short press the encoder button to shuffle play songs.

#### SiriuXM Operation

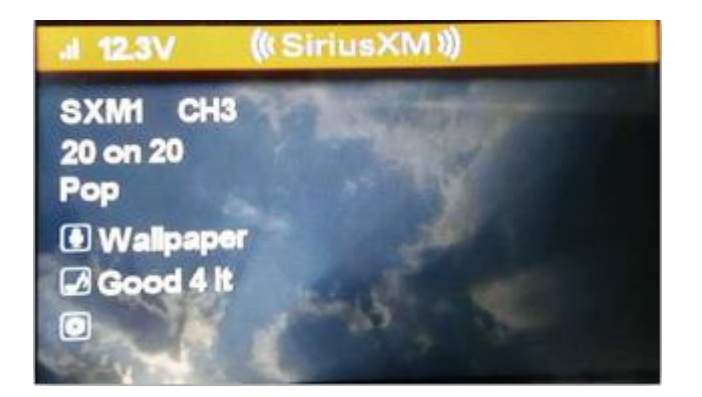

#### SXM Band selection

Short press the encoder button to select your band options (SXM1>SXM2>SXM3)

#### **IDENTIFYING THE SIRIUSXM RADIO ID NUMBER**

In this mode, select channel "0", the unit displays "RADIO ID" and ID number.

To access SXM settings, short press the MENU button for the list of settings (CATEGORY LIST > PRESETS > SAVE PRESETS > LOCK MATURE CHANNELS > MANAGE LOCK CODE > SXM FACTORY DEFAULT). Use the encoder to select the option to change.

#### CATEGORY LIST

Short press the encoder button to access the CATEGORY LIST options (ALL Channels > Pop> Rock > Hip-Hop/R&B > Dance/Electronic > Country > Christion > Jazz/Standards > Classical > Kids > Family/Health > Sports>Comedy > Howard Stern > Entertainment > News/PublicRadio > Politics > Religion > Traffic/Weather > More > Latin > Canadian ). Using this feature allows you to search for channels by different types of categories.

#### PRESETS

Short press the encoder button to access the PRESETS list. Using this feature allows you to see what PRESETS are saved on the unit.

#### SAVE PRESETS

Short press the encoder button on the SAVE PRESETS option. You will need to be on both

the station and PRESET group you want to save first (SXM1>SXM2>SXM3). Using this feature allows you to save channels to the unit. Once selected, use the rotary encoder to select the PRESET number (1-6) you want the channels saved to.

#### LOCK MATURE CHANNELS

Short press the encoder button to access the LOCK MATURE CHANNELS options. Please Enter The Lock Code:\_\_\_\_, use the rotary encoder to enter the password and press the rotary encoder to select, use the rotary encoder to select ON or OFF.

#### MANAGE LOCK CODE

Short press the encoder button to change the password. The initial password is "5220".

#### SXM FACTORY DEFAULT

Short press the encoder button to reset User Data

#### **Bluetooth Operation**

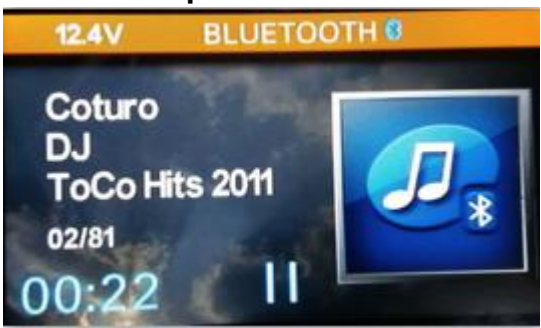

#### **Pairing Mode**

At the 1st time when using BLUETOOTH, you need to pair the mobile phone first. When the unit have connect with phone, the BT icon will turn on. According to mobile pairing device manual, after searching new device (HERTZ), Select it and device pairing is finished.

#### (A2DP) Music

To play or pause a song, short press the PLAY/PAUSE button.

To skip a track forward, short press the FWD button. To skip a track backwards, short press the REV button.

# **APP Remote Function**

Another way to control the unit instead of using the front panel or remote control, you can use your phone. You will need to install the "HERTZ" app onto your mobile device. The app will need to be downloaded from Google Play(Android phone) or App Store(iPhone). Do a search for "HERTZ" app and proceed to download. Install per the app instructions. Open the BT function of your smart phone and open the "HERTZ" APP will automatically pairing with the unit.

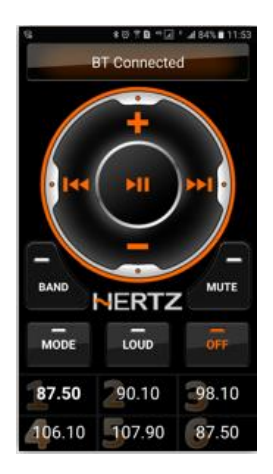

# **SPECIFICATION**

### GENERAL

| Power Supply Requirements          | : DC 11 -16 Volts, Negative Ground                    |
|------------------------------------|-------------------------------------------------------|
| Chassis Dimensions                 | : 123 (W) x 134 (D) x 116 (H)                         |
| Maximum Output Power               | : 4 x 40 W @ 4 Ohms                                   |
| Fuse Rating                        | : 15 A                                                |
| Pre-output voltage/Load            | : 5V <sub>P-P</sub> /10k ohm load                     |
| Subwoofer Preamp out (1 Pair)      | : 1 Pair RCA OUT                                      |
| 3 ZONE Preout                      | : 3 pair RCA OUT(zone1,zone2,zone3)                   |
| Frequency response                 | : 20Hz-20KHz                                          |
| TFT display                        |                                                       |
| Screen size                        | : 3 inch                                              |
| Resolution                         | : 960*240 pixel                                       |
| FM Stereo Radio                    |                                                       |
| Frequency Range (EUROPE AREA)      | : 87.5-108 MHz (Step 50 KHz)                          |
| Frequency Range (USA AREA)         | : 87.5-107.9 MHz (Step 200 KHz)                       |
| Preset memory stations             | : 18                                                  |
| AM/WM Radio                        |                                                       |
| Frequency Range (EUROPE AREA)      | : 522-1620 KHz (Step 9 KHz)                           |
| Frequency Range (USA AREA)         | : 530-1710 KHz (Step 10 KHz)                          |
| Preset memory stations             | : 12                                                  |
| WB Radio                           |                                                       |
| Frequency Range                    | : 162.400-162.550 MHz (Step 25 KHz)                   |
| Preset memory stations             | : 7                                                   |
| SiriusXM Radio                     |                                                       |
| Support - SXV300 tuner             |                                                       |
| (Additional Accessory Required SX) | /300)                                                 |
| USB interface                      |                                                       |
| USB Compatibility                  | : USB 2.0                                             |
| Support format                     | : MP3/WMA                                             |
| USB Charging                       | :2.1A                                                 |
| iPhone Control                     | : Direct USB(Only support lighting interface devices) |
| Bluetooth                          |                                                       |
| Music Streaming                    | : A2DP                                                |
| Compliant with Bluetooth           | :2.1+EDR                                              |
| app control with Bluetooth 4.2     | : AVRCP with app control                              |
| Wired Remote                       |                                                       |
| Compatible Wired Remotes           | : HTR3 and/or HTR1                                    |
| Remote Limit                       | : 100ft Total Wired Distance                          |

# TROUBLE SHOOTING

Before going through the checklist, check wiring connection. If any of the problems persist after checklist has been made, consult your nearest service dealer.

| Symptom                                               | Cause                                                                        | Solution                                                                                                    |
|-------------------------------------------------------|------------------------------------------------------------------------------|----------------------------------------------------------------------------------------------------|
| No power.                                             | The ignition switch is not on.                                               | If the power supply is<br>connected to the accessory<br>circuits, but the engine is not<br>moving, switch the ignition key<br>to "ACC".                                                                                                    |
|                                                       | The fuse is blown.                                                           | Replace the fuse.                                                                                                    |
| No sound.                                             | Volume is in minimum                                                         | Adjust volume to a desired level.                                                                                                    |
|                                                       | Wiring is not properly connected.                                            | Check wiring connection.                                                                                                    |
| Bluetooth audio is<br>interrupted via<br>short breaks | The music device is not<br>covered or obstructed<br>via the bluetooth module | Ensure the music device is located<br>near the bluetooth module. To<br>prevent interruption to audio<br>streaming over bluetooth it is<br>recommended that the<br>discoverable feature is turned off<br>after pairing your device to the unit. |
| USB device is not recognized                          | 1.The USB device is<br>damaged<br>2.Connectors are loose                     | Disconnect USB device and<br>reconnect. If the device is still not<br>recognized, try replacing with a<br>different USB device<br>USB does not work with Android<br>devices.                                                                   |
| No sound heard with<br>the display "No File"<br>shown | No MP3/WMA files are stored on the USB device                                | Store these files properly on the USB device. USB does not work with Android devices.                                                                                                    |
| SiriusXM<br>message:' Check<br>Tuner'                 | The SiriusXM module is not plugged into the unit.                            | Ensure the SiriusXM tuner is plugged into the unit.                                                                                                    |
| SiriusXM<br>message:'No<br>Signal'                    | The antenna is damaged                                                       | Ensure the antenna is not<br>damaged. Ensure the antenna has<br>a clear view of the sky and is not<br>obsctructed.                                                                                                    |

| SiriusXM<br>message:'Channel<br>xx Not Available' or<br>'Channel xx<br>Unsubscribed'      | A SiriusXM message<br>informing you that the<br>current channel is<br>unavailable.Possible<br>causes are SiriusXM has<br>removed the channel or<br>your SiriusXM<br>subscription has<br>changed. | Contact SiriusXM to update your<br>subscription.<br>Online: Go to<br><u>www.siriusxm.com/subscriptions</u> .<br>Phone: 1-866-635-2349 |
|-------------------------------------------------------------------------------------------|----------------------------------------------------------------------------------------------------|----------------------------------------------------------------------------------------------------|
| SiriusXM<br>message:'Subscrip<br>tion Updated'                                            | A SiriusXM message<br>informing you that you<br>have either been granted<br>access to or<br>unsubscribed from<br>various channels.                                                               | Oline: Go to<br><u>www.siriusxm.com/subscriptions</u> .<br>Phone: Call 1-866-635-2349                                                 |
| The radio does not<br>Work. The radio<br>station automatic<br>selection does not<br>work. | The antenna cable is not connected.<br>The signals are too weak                                                                                                    | Insert the antenna cable firmly.<br>Select a station manually.                                                                        |